# PANDUAN PENGGUNAAN APLIKASI WEBSITE MBKM KAMPUS MENGAJAR - DPL

Sebelumnya pastikan Bapak/Ibu DPL sudah masuk pada aplikasi website MBKM dengan login melalui link berikut:

https://kampusmerdeka.kemdikbud.go.id/login

| Kampus<br>Merceka |                                                                  | Beranda | Program | 🚨 Masuk |
|-------------------|------------------------------------------------------------------|---------|---------|---------|
|                   | Masuk<br>Alamat email<br>joko.subur@hangtuah.ac.id<br>Kata Sandi | ×       |         |         |
|                   | Masuk                                                            | 0       | )       |         |

Gambar 1. Tampilan halaman login

Masukkan alamat email yang dipakai saat mendaftar, dan masukkan juga kata sandi/password, kemudian klik menu tombol **Masuk** atau **Login** 

| Anabila berhasil masuk/login    | maka akan tampil menu menu | nilihan Berikut contoh tampilan |
|---------------------------------|----------------------------|---------------------------------|
| ripublic bernasii masaki logini | inaka akan tampi mena mena | pinnani Bernar conton tampiani  |

|                                                                  | ≡                                                      |                         |                              |
|------------------------------------------------------------------|--------------------------------------------------------|-------------------------|------------------------------|
| 0                                                                | Dashboard<br>Login as <i>joko.subur@hangtuah.ac.id</i> |                         |                              |
| JOKO SUBUR<br>joko.subur@hangtuah.ac.id<br>Universitas Hang Tuah | Mitra Yang Bergabung                                   | Penawaran Yang Tersedia | Mahasiswa Terdaftar          |
| 슈 Dashboard                                                      | <b>1</b> (9) Updated: 10:24                            | 1595 © Updated: 10:24   | 310758 © <sup>Updated:</sup> |
| 戸 Kegiatan                                                       |                                                        |                         |                              |
| <u>़</u> Peserta Kegiatan                                        |                                                        |                         |                              |
| 戸 🛛 Registrasi Dosen                                             |                                                        |                         |                              |
| റ്റ Status Aplikasi                                              |                                                        |                         |                              |
| 🔑 Pengaturan                                                     |                                                        |                         |                              |
| 년 Logout                                                         |                                                        |                         |                              |

Gambar 2. Tampilan menu awal akun DPL pada website MBKM

Keterangan menu :

**1. Dashboard** : Tampilan awal, berisi informasi jumlah mitra yang gabung, penawaran yang tersedia dan Mahasiswa yang terdaftar di program website MBKM

| Dashboard                                      |                                               |                                                     |
|------------------------------------------------|-----------------------------------------------|-----------------------------------------------------|
| Login as joko.subur@nangtuan.ac.id             |                                               |                                                     |
| Mitra Yang Bergabung Per<br>1 © Updated: 11:05 | nawaran Yang Tersedia<br>595 © Updated: 11:05 | Mahasiswa Terdaftar<br>310895 © <sup>Updated:</sup> |

Gambar 3. Tampilan menu dashboard

2. Kegiatan : Tampilan penawaran kegiatan yang tersedia

| Merdeka =                                                                                                    |                                                   |                                   |                                            |                  |
|----------------------------------------------------------------------------------------------------|---------------------------------------------------|-----------------------------------|--------------------------------------------|------------------|
|                                                                                                    | Daftar Penawaran Kegiatan                         |                                   |                                            |                  |
| JOKO SUBUR<br>joko.subur@hangtuah.ac.id                                                                                                    | Show 25 v entries                                 |                                   | Sear                                       | ch:              |
| Universitas nang ruan                                                                                                    | No ☆ → Nama Kegiatan ↔                            | <ul> <li>Nama Program </li> </ul> | Batas Waktu<br>Pendaftaran ↑↓              | Kuota 🖘 Aksi 🛧 🗸 |
| <ul> <li>A Dashboard</li> <li>□ F</li> <li>□ F</li> <li>□</li></ul> | 1 Kampus Mengajar Angkatan 1 Tahun 2021           | Kampus Mengajar                   | 9 February 2021<br>s/d<br>27 February 2021 | 15000 🧿 🗹        |
| <u>Q</u> Peserta Kegiatan                                                                                                    | 2 Kampus Mengajar Angkatan 2 Tahun 2021           | Kampus Mengajar                   | 15 June 2021<br>s/d<br>31 December 2021    | 20000            |
| 🗭 Registrasi Dosen                                                                                                    | 3 Pertukaran Mahasiswa Merdeka Angkatan 1<br>2021 | Pertukaran Mahasiswa<br>Merdeka   | 14 June 2021<br>s/d<br>5 July 2021         | 20007 🕑 🧿        |
| <ul> <li><u>A</u> Status Aplikasi</li> <li><i>P</i> Pengaturan</li> </ul>                                                                                                    | Showing 1 to 2 of 2 entries                       |                                   |                                            | Previous 1 Next  |
| 순 Logout                                                                                                    |                                                   |                                   |                                            |                  |
|                                                                                                    | Gambar 4. Tampilan inform                         | asi menu kegia                    | tan                                        |                  |
|                                                                                                    |                                                   |                                   | ×                                          |                  |
|                                                                                                    | Selection candidate 🔸                             | Ľ                                 | 0—                                         | > Detail         |
|                                                                                                    | Rekapitulasi Nilai 🗲                              |                                   |                                            |                  |

- Selection candidate : berisi tampilan informasi kegiatan kampus mengajar dan informasi seleksi Dosen Pembimbing (isi tabel kosong)
- Detail : Berisi informasi dan deskripsi kegiatan kampus mengajar. Juga informasi kualifikasi Mahasiswa dan Dosen yang diperkenankan mengikuti kegiatan kampus mengajar. Pada tampilan tersebut juga ada keterangan link untuk unduh file panduan penggunaan aplikasi website MBKM, dan panduan cukup detail dan

lengkap berkenaan tugas DPL untuk menyetujui laporan Mahasiswa dan membuat laporan DPL itu sendiri.

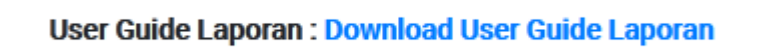

- Rekapitulasi nilai : Berisi tampilan informasi daftar Mahasiswa yang dibimbing oleh DPL. Meliputi informasi Mahasiswa: NIM, Nama Lengkap, No Telpon, asal Perguruan Tinggi, dan Prodi (Program Studi). Dan ada menu tombol Rekapitulasi untuk nanti melihat hasil rekapitulasi nilai dari Mahasiswa diakhir kegiatan
- **3. Peserta Kegiatan** : Berisi tampilan informasi Daftar Penawaran Kegiatan Pada menu ini merupakan fasilitas bagi DPL untuk melihat laporan dari Mahasiswa, memberi revisi atau catatan perbaikan laporan, dan menyetujui laporan.

| Show 25       | i v           | entries                             |                       |                              | Search:               |              |   |
|---------------|---------------|-------------------------------------|-----------------------|------------------------------|-----------------------|--------------|---|
| <b>No</b> ↑ ↓ | Nama          | a Kegiatan                          | $\uparrow \downarrow$ | Nama Program                 | $\uparrow \downarrow$ | Aksi         | Ŷ |
| 1             | Kamp          | bus Mengajar Angkatan 1 Tahun 2021  |                       | Kampus Mengajar              |                       | <b>22 +2</b> |   |
| 2             | Kamp          | bus Mengajar Angkatan 2 Tahun 2021  |                       | Kampus Mengajar              |                       | æ <b>+</b> 2 |   |
| 3             | Pertu<br>2021 | ikaran Mahasiswa Merdeka Angkatan 1 |                       | Pertukaran Mahasiswa Merdeka |                       | 8            |   |

Gambar 5. Tampilan menu pilihan Peserta Kegiatan

Kemudian DPL bisa memilih kegiatan yang sedang dilaksanakan, semisal pada kegiatan Kampus Mengajar Angkatan 2 Tahun 2021

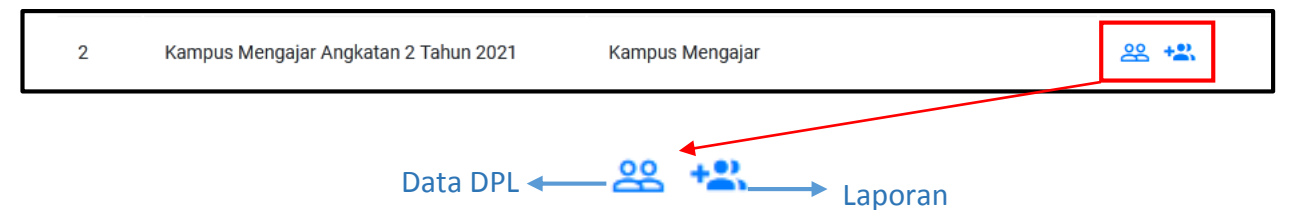

 Data DPL : Berkenaan laporan Mahasiswa dan menilai Mahasiswa
 Laporan : Berkenaan dengan DPL membuat laporan (Laporan penyerahan ke Dinas, Laporan penyerahan ke Sekolah dan Laporan shearing season/diskusi)

Jika memilih menu Data DPL : Akan menampilkan data Daftar Peserta Mahasiswa yang dibimbing oleh DPL. Pada bagian atas menu untuk melihat rincian kegiatan Dosen.

Untuk Melihat Rincian Kegiatan Dosen Selama Program, Silakan Klik

Apabila pilihan menu klik Disini tersebut diklik, maka akan muncul rincian kegiatan DPL.

| RINCI | AN KEGIATAN DOSEN                           |                                    |         |
|-------|---------------------------------------------|------------------------------------|---------|
| No.   | Kegiatan                                    | Frekuensi                          | Catatan |
| 1     | Komunikasi dengan Dinas Pendidikan Kab/Kota | Satu kali saat pra-penugasan       |         |
| 2     | Komunikasi dengan SD                        | Satu kali saat pra-penugasan       |         |
| 3     | Bimbingan Laporan Awal                      | Awal penugasan                     |         |
| 4     | Respon logbook harian mahasiswa             | Setiap hari penugasan              |         |
| 5     | Respon Laporan Mingguan Mahasiswa           | Setiap akhir minggu saat penugasan |         |
| 6     | Bimbingan dan persetujuan Laporan Akhir     | Minggu akhir saat penugasan        |         |
| 7     | Penilaian                                   | Minggu akhir saat penugasan        |         |
|       |                                             |                                    |         |
|       |                                             |                                    | Close   |

Gambar 6. Rincian kegiatan DPL selama program

Untuk melihat Laporan yang sudah dibuat oleh masing masing Mahasiswa, DPL dapat memilih salah satu Mahasiswa dan klik tombol **Aktivitas O** Aktivitas

Selanjutnya Dosen akan memasuki Dashboard detail Mahasiswa yang dipilh. Pastikan data yang tampil di Dashboard sudah sesuai dengan data Mahasiswa yang sudah dipilih.

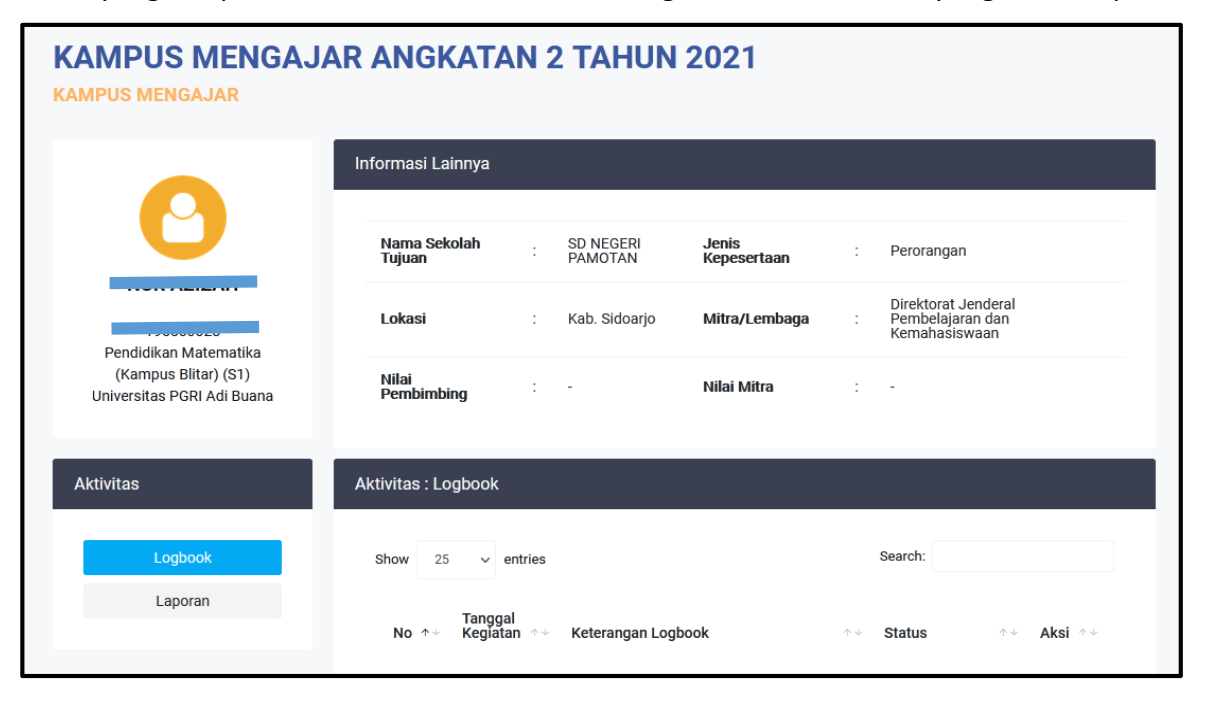

Gambar 7. Tampilan dashboard informasi Mahasiswa

Pada tampilan dashboard informasi Mahasiswa diatas, pada bagian kiri atas DPL dapat melihat data Mahasiswa : Foto diri, Nama, NIM, Prodi, dan PT asal Mahasiswa. Kemudian ada beberapa blok informasi yaitu:

- Informasi Lainnya: Berisi informasi Nama Sekolah Tujuan (penempatan), Lokasi Sekolah penempatan, Jenis kepesertaan, Mitra/Lembaga, Nilai Pembimbing dan Nilai Mitra.
- Aktivitas : Berisi menu tombol Logbook dan Laporan. Menu ini untuk DPL dalam melihat laporan dari Mahasiswa, memberikan catatan/revisi, dan menyetujui laporan harian (Logbook) dan laporan mingguan, sekiranya sudah benar atau sesuai.

| Aktivitas | Aktivitas : Logbook                             |                      |  |
|-----------|-------------------------------------------------|----------------------|--|
| Logbook   | Show 25 v entries                               | Search:              |  |
| Laporan   | Tanggal<br>No ক∻ Keglatan ☆∻ Keterangan Logbook | ↑৬ Status ↑৬ Aksi ↑৬ |  |

Gambar 8. Tampilan menu pilihan lihat Logbook dan Laporan Mahasiswa

Dosen akan melihat tampilan Logbook Harian Mahasiswa yang sudah dibuat dan statusnya yaitu "Menunggu Persetujuan", "Disetujui", "Detail" dan "Revisi".

| Show | 25  | ✓ entries           |                                                                                                    | Se          | earch:           |
|------|-----|---------------------|----------------------------------------------------------------------------------------------------|-------------|------------------|
| No   | r e | Tanggal<br>Kegiatan | Keterangan Logbook                                                                                                    | Status      | ↑ + Aksi ↑ +     |
| 1    |     | 2021-03-20          | Lorem Ipsum dolor sit amet Lorem Ipsum dolor sit<br>amet Lorem Ipsum dolor sit amet Lorem Ipsum dolor<br>sit amet Lorem Ipsum dolor sit amet Lorem Ipsum<br>dolor sit amet Lorem Ipsum dolor sit amet Lorem<br>Ipsum dolor sit a              | Menunggu Pe | rsetujuan Detail |
| 2    |     | 2021-03-19          | Lorem Ipsum is simply dummy text of the printing<br>and typesetting industry. Lorem Ipsum has been the<br>industry's standard dummy text ever since the 1500s,<br>when an unknown printer took a galley of type and<br>scrambled it to make a | Disetujui   | Detail           |

Gambar 9. Tampilan daftar Logbook Mahasiswa yang sudah diinput

Dosen dapat melihat daftar Logbook Harian yang sudah diinput Mahasiswa melalui tabel Aktivitas Logbook yang berisikan data berupa Tanggal Kegiatan, Uraian Kegiatan, Status dan tombol untuk melihat detail Logbook Harian Mahasiswa. Terdapat beberapa hal yang perlu diperhatikan oleh dosen ketika melihat daftar Logbook :

1. Jika status Logbook yang ditampilkan adalah "Menunggu Persetujuan" dari DPL, maka Dosen dapat melakukan aksi Lihat Detail dan bisa melakukan Tanggapan.

| No ↑↓ | Tanggal<br>Kegiatan | Keterangan Logbook                                                                                                    | 4.4 | Status         | ÷ 4     | Aksi   | ¢ψ |
|-------|---------------------|----------------------------------------------------------------------------------------------------|-----|----------------|---------|--------|----|
| 1     | 2021-03-20          | Lorem Ipsum dolor sit amet Lorem Ipsum dolor sit<br>amet Lorem Ipsum dolor sit amet Lorem Ipsum dolo<br>sit amet Lorem Ipsum dolor sit amet Lorem Ipsum<br>dolor sit amet Lorem Ipsum dolor sit amet Lorem<br>Ipsum dolor sit a             | or  | Menunggu Perse | etujuan | Detail |    |
| 2     | 2021-03-19          | Lorem lpsum is simply dummy text of the printing<br>and typesetting industry. Lorem lpsum has been the<br>industry's standard dummy text ever since the 1500<br>when an unknown printer took a galley of type and<br>scrambled it to make a | s,  | Disetujui      |         | Detail |    |

Gambar 10. Tampilan daftar Logbook Mahasiswa status menunggu persetujuan

**2.** Jika status Logbook yang ditampilkan adalah telah "**Disetujui**", maka Dosen dapat melakukan aksi Lihat Detail tetapi tidak bisa lagi melakukan Tanggapan baru.

| No 🛧 4 | Tanggal<br>Kegiatan | Keterangan Logbook                                                                                                    | φψ       | Status              | τ÷ | Aksi   | ÷ 4 |
|--------|---------------------|----------------------------------------------------------------------------------------------------|----------|---------------------|----|--------|-----|
| 1      | 2021-03-20          | Lorem Ipsum dolor sit amet Lorem Ipsum dolor sit<br>amet Lorem Ipsum dolor sit amet Lorem Ipsum dolo<br>sit amet Lorem Ipsum dolor sit amet Lorem Ipsum<br>dolor sit amet Lorem Ipsum dolor sit amet Lorem<br>Ipsum dolor sit a             | or       | Menunggu Persetujua | n  | Detail |     |
| 2      | 2021-03-19          | Lorem Ipsum is simply dummy text of the printing<br>and typesetting industry. Lorem Ipsum has been the<br>industry's standard dummy text ever since the 1500<br>when an unknown printer took a galley of type and<br>scrambled it to make a | e<br>IS, | Disetujui           |    | Detail |     |

Gambar 11. Tampilan daftar Logbook Mahasiswa status disetujui

**3.** Jika, status Logbook yang ditampilkan adalah "**Revisi**", maka Logbook Harian tersebut yang sebelumnya disetujui untuk diminta untuk dikoreksi kembali oleh Mahasiswa, sehingga dosen dapat dicek kembali hasil revisi dan melakukan Tanggapan kembali.

| No 🛧 | Tanggal<br>Kegiatan | Keterangan Logbook                                                                                                    | ÷ψ | Status 🔷  | Aksi   | ÷ 4 |
|------|---------------------|----------------------------------------------------------------------------------------------------|----|-----------|--------|-----|
| 1    | 2021-03-20          | Lorem Ipsum dolor sit amet Lorem Ipsum dolor sit amet Lorem<br>Ipsum dolor sit amet Lorem Ipsum dolor sit amet Lorem Ipsum<br>dolor sit amet Lorem Ipsum dolor sit amet Lorem Ipsum dolor sit<br>amet Lorem Ipsum dolor sit a              |    | Revisi    | Detail |     |
| 2    | 2021-03-19          | Lorem Ipsum is simply dummy text of the printing and typesetting<br>industry. Lorem Ipsum has been the industry's standard dummy<br>text ever since the 1500s, when an unknown printer took a galley of<br>type and scrambled it to make a | of | Disetujui | Detail |     |

Gambar 12. Tampilan daftar Logbook Mahasiswa status revisi

# • Detail Logbook

Dosen dapat melihat detail Logbook harian yang sudah diinput dengan klik button Detail dari Logbook yang dipilih. Setelah itu akan muncul popup yang berisikan detail dari Logbook tersebut seperti pada gambar dibawah ini.

| Detail Logbook                                                                                     | x                                                                                                    |
|----------------------------------------------------------------------------------------------------|----------------------------------------------------------------------------------------------------|
|                                                                                                    | Status : Disetujui                                                                                                    |
| Tgl. Kegiatan                                                                                      |                                                                                                    |
| 25 May 2021                                                                                        |                                                                                                    |
| Deskripsi Logbook                                                                                  |                                                                                                    |
| Selasa, 25 Mei 2021                                                                                |                                                                                                    |
| Kegiatan hari ini, pendampingan kegiatan belajar kelas 1 dengan pembahasan te<br>mengajari mereka. | ma (b. Indonesia). Nampak ada 2 murid yang belum lancar dalam membaca dan menulis. Sehingga kami membantu untuk mendekte dan |
| Lampiran (.pdf)                                                                                    | Membantu Pembelajaran Bahasa Indonesia                                                                                       |
| RLihat Lampiran                                                                                    | 2 Jam                                                                                                    |
| Lampiran Gambar/Foto (.jpeg, .jpg, .png)                                                           | Membantu Pembelajaran Matematika                                                                                             |
| Lihat Lampiran                                                                                     | 0 Jam                                                                                                    |
| Keterangan Dosen                                                                                   | Membantu Administrasi                                                                                                    |
|                                                                                                    | 0 Jam                                                                                                    |
|                                                                                                    | Membantu Adaptasi Teknologi                                                                                                  |
|                                                                                                    | 0 Jam                                                                                                    |
|                                                                                                    | Revisi                                                                                                    |
|                                                                                                    | * Jika Revisi maka tanggapan akan kami buka kembali                                                                          |
|                                                                                                    |                                                                                                    |
|                                                                                                    |                                                                                                    |
|                                                                                                    | Close                                                                                                    |
|                                                                                                    |                                                                                                    |

Gambar 13. Tampilan detail Logbook Mahasiswa

Klik tulisan "Lihat Lampiran" untuk melihat lampiran yang sudah berhasil diunggah untuk Logbook harian tersebut

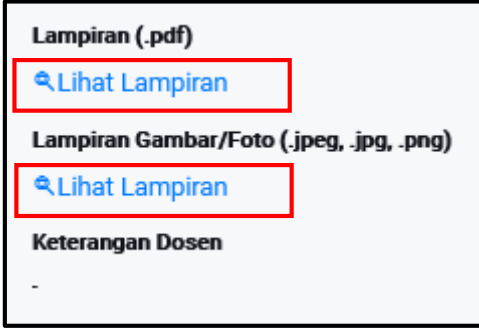

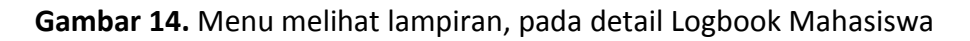

Pada Detail Logbook tersebut, terdapat beberapa item hasil dari inputan Mahasiswa yaitu :

- 1. Tanggal Kegiatan
- 2. Deskripsi Logbook
- 3. Lampiran File, untuk mahasiswa unggah satu file document yang menjadi data pendukung dari Logbook Harian tersebut.
- 4. Lampiran Foto, untuk mahasiswa upload foto kegiatan yang menjadi data pendukung dari Logbook Harian tersebut.
- 5. Keterangan Membantu Pelajaran Bahasa Indonesia, yang perlu diisi oleh Mahasiswa jika membantu Pelajaran tersebut dan berapa lama (dalam jam). Jika pada hari itu Mahasiswa tidak membantu pelajaran tersebut, dapat dipilih nilai 0 sehingga sistem akan membaca sebagai 0 jam atau tidak membantu pelajaran tersebut.

## Membantu Pembelajaran Bahasa Indonesia

3 Jam

6. Keterangan Membantu Administrasi, yang perlu diisi oleh Mahasiswa jika membantu Pelajaran tersebut dan berapa lama (dalam jam). Jika pada hari itu Mahasiswa tidak membantu pelajaran tersebut, dapat dipilih nilai 0 sehingga sistem akan membaca sebagai 0 jam atau tidak membantu pelajaran tersebut.

#### Membantu Administrasi

1 Jam

7. Keterangan Membantu Pelajaran Matematika, yang perlu diisi oleh Mahasiswa jika membantu Pelajaran tersebut dan berapa lama (dalam jam). Jika pada hari itu Mahasiswa tidak membantu pelajaran tersebut, dapat dipilih nilai 0 sehingga sistem akan membaca sebagai 0 jam atau tidak membantu pelajaran tersebut.

#### Membantu Pembelajaran Matematika

0 Jam

8. Keterangan Membantu Adaptasi Teknologi, yang perlu diisi oleh Mahasiswa jika membantu Pelajaran tersebut dan berapa lama (dalam jam). Jika pada hari itu Mahasiswa tidak membantu pelajaran tersebut, dapat dipilih nilai 0 sehingga sistem akan membaca sebagai 0 jam atau tidak membantu pelajaran tersebut.

Membantu Adaptasi Teknologi

1 Jam

# Detail Logbook – Status Disetujui

Tampilan Detail Logbook dengan Status "Disetujui" memiliki beberapa perbedaan yaitu :Status yang ditampilkan pada pojok kanan atas

| Detail Logbook                                                                               |                                                                                                    |
|----------------------------------------------------------------------------------------------|----------------------------------------------------------------------------------------------------|
| Tgl. Kegiatan                                                                                | Status : Disetujui                                                                                                    |
| 28 May 2021                                                                                  |                                                                                                    |
| Deskripsi Logbook                                                                            |                                                                                                    |
| Jum'at, 28 Mei 2021                                                                          |                                                                                                    |
| Kegiatan hari ini, pendampingan kelas 1 dg materi bhs jawa dan kelas 4 mat<br>besarnya sudut | eri matematika, di kelas 4 membantu para siswa untuk mempelajari macam-macam dan jenis sudut, serta mengajarkan bagaimana mengetahui |
| Lampiran (.pdf)                                                                              | Membantu Pembelajaran Bahasa Indonesia                                                                                               |
| R Lihat Lampiran                                                                             | 0 Jam                                                                                                    |
| Lampiran Gambar/Foto (.jpeg, .jpg, .png)                                                     | Membantu Pembelajaran Matematika                                                                                                    |
| A Lihat Lampiran                                                                             | 1 Jam                                                                                                    |
| Keterangan Dosen                                                                             | Membantu Administrasi                                                                                                    |
|                                                                                              | 0 Jam                                                                                                    |
|                                                                                              | Membantu Adaptasi Teknologi                                                                                                    |
|                                                                                              | meL 0                                                                                                    |

Gambar 15. Tampilan detail Logbook Mahasiswa status disetujui

2. Jika dirasa terdapat hal yang perlu dikoreksi kembali maka Dosen dapat mengubah status menjadi "**Revisi**" dengan klik button berikut

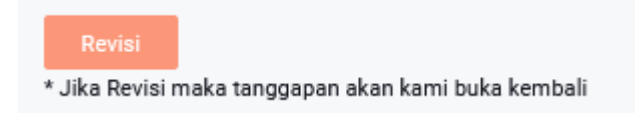

3. Apabila Logbook Mahasiswa masih status menunggu persetujuan dan status revisi, maka Dosen dan Mahasiswa dapat menggunakan menu pengisian tanggapan yang tipenya berupa Forum diskusi antara DPL dengan Mahasiswa, yang terdapat pada bagian bawah pada popup Detail.

| by RUDDY J SUHA | TRIL - Friday, 19 March 2021, 12:03 PM |  |
|-----------------|----------------------------------------|--|
| Good            | Text editor isian tanggapan            |  |

Mahasiswa tidak dapat berinteraksi dengan DPL melalui menu tanggapan tersebut kembali apabila Logbook tersebut statusnya sudah "Disetujui".

## Detail Logbook – Status Revisi

Tampilan Detail Logbook dengan Status "Revisi" memiliki beberapa perbedaan yaitu :

1. Status yang ditampilkan pada pojok kanan atas

Status : Revisi

2. Setelah dilakukan tanggapan dan pengecekan perubahan Dosen merasa bahwa Logbook sudah sesuai maka status dapat diubah menjadi disetujui dengan klik tombol berikut

Setuju

\* Jika disetujui maka tanggapan akan kami tutup

3. Dapat melakukan Tanggapan yang tipenya berupa Forum antara DPL dengan Mahasiswa yang terdapat pada bagian bawah pada popup Detail.

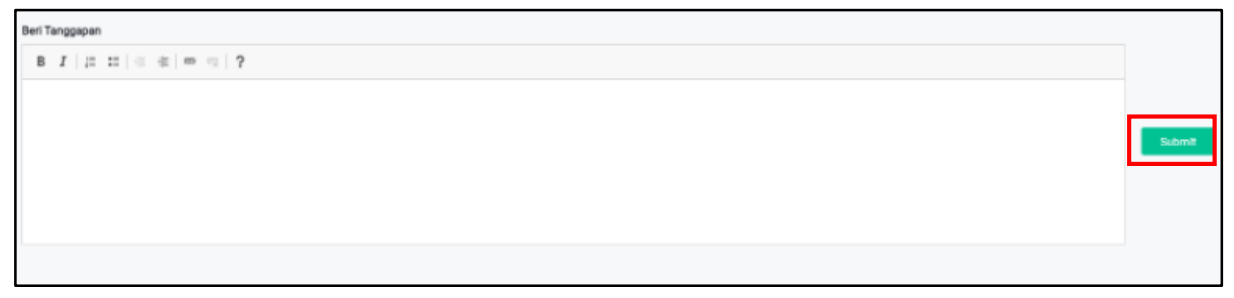

Untuk memberikan tanggapan, bisa menuliskan langsung pada test editor isian tanggapan kemudian klik tombol **Submit.** 

## Laporan Mahasiswa

Terdapat tiga jenis Laporan yang dapat diinput oleh Mahasiswa selama program berjalan dan perlu dilakukan persetujuan Dosen, yaitu :

- 1. **Laporan Awal** adalah Laporan yang dilakukan oleh Mahasiswa pada minggu ke-1 untuk mengetahui rencana apa saja yang sudah disusun oleh Mahasiswa untuk mendukung program kegiatan ini.
- 2. Laporan Harian (Logbook Harian)
- 3. Laporan Mingguan, adalah Laporan yang dilakukan oleh Mahasiswa setiap minggunya, setelah Minggu ke-1 untuk mengetahui ringkasan kegiatan yang sudah dilakukan oleh Mahasiswa setiap minggunya.
- 4. Laporan Akhir, adalah Laporan yang dilakukan oleh Mahasiswa sebagai tahap akhir ketika program kegiatan berakhir. Mahasiswa wajib membuat Laporan Akhir sesuai dengan format yang sudah disusun oleh tim Kampus Mengajar. Pastikan setiap Laporan yang disubmit sudah sesuai dengan tanggapan dan revisi oleh DPL sebelum akhirnya disetujui.

# **Daftar Laporan**

Dosen dapat melihat daftar Laporan yang sudah berhasil diinput oleh Mahasiswa yang sudah dipilih sebelumnya dengan klik menu box Aktivitas dan pilih tombol "**Laporan**".

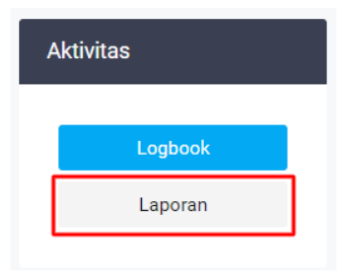

Selanjutnya Dosen akan melihat tampilan seperti ini pada tabel "Aktivitas : Laporan"

| ktivitas : La | poran               |                       |                 |                |                       |          |
|---------------|---------------------|-----------------------|-----------------|----------------|-----------------------|----------|
| Show 25       | ✓ entries           |                       |                 | Search:        |                       |          |
| No 🛧 🗸        | Jenis<br>Laporan ↑↓ | Tanggal<br>Laporan ↑↓ | Minggu<br>Ke ↑↓ | Status         | $\uparrow \downarrow$ | Action 🗠 |
| 1             | Laporan<br>Awal     | 2021-03-<br>20        | 1               | Menunggu Perse | tujuan                | Detail   |
| 2             | Laporan<br>Akhir    | 2021-03-<br>19        | 2               | Disetujui      |                       | Detail   |
| 3             | Laporan<br>Mingguan | 2021-03-<br>19        | 1               | Disetujui      |                       | Detail   |
| 4             | Laporan<br>Awal     | 2021-03-<br>17        | 1               | Disetujui      |                       | Detail   |
| Showing 1 t   | o 4 of 4 entries    |                       |                 |                | Previous              | 1 Next   |

Gambar 16. Tampilan daftar laporan Mahasiswa

# **Detail Laporan**

Dosen dapat melihat detail Laporan yang sudah diinput dengan klik tombol Detail dari Laporan yang dipilih. Setelah itu akan muncul popup yang berisikan detail dari Laporan tersebut seperti pada gambar dibawah ini.

| Detail Laporan                                                             |                                                                       | ×                   |
|----------------------------------------------------------------------------|-----------------------------------------------------------------------|---------------------|
| Tgl. Pembuatan<br>20 Mar 2021<br>Lampiran (.odf)                           | Analisis Hasil Kegiatan<br>-<br>Hambatan dan Ucaya Mengatasi Hambatan | enunggu Persetujuan |
| Q.Lihat Lampiran<br>Lampiran Gambar/Foto (jeeg. jpg. png) Q.Lihat Lampiran | Rencene Perbeikan dan Tindeklanjut                                    |                     |
| Rencana Kegiatan<br>-<br>Peleksanaan Kegiatan<br>-                         |                                                                       |                     |
| Berl Tanggapan<br>B I   i= ==   di   di   di   do   di   ?                 |                                                                       | Submit              |
|                                                                            |                                                                       |                     |

Gambar 17. Tampilan detail laporan

Klik tulisan "Lihat Lampiran" untuk melihat lampiran yang sudah berhasil diunggah untuk Laporan tersebut

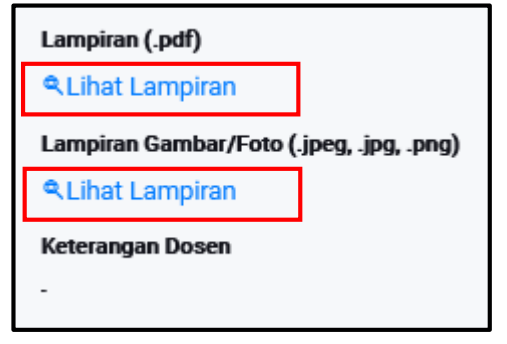

Sama halnya dengan Logbook Harian, Dosen dapat menulis Tanggapan untuk Laporan yang memiliki status "Menunggu Persetujuan" dan "Revisi". Dan untuk status Laporan "Disetujui" oleh DPL maka Dosen hanya bisa melihat Detail Laporan dan Forum Tanggapan yang ada di dalamnya.

# Penilaian

Dosen dapat melihat Penilaian Mandiri dan Rekan yang sudah diinput oleh Mahasiswa. Selain itu, Dosen juga dapat melakukan Penilaian terhadap tiap Mahasiswa bimbingannya pada program Kampus Mengajar.

# Lihat Penilaian Mandiri

Dari dashboard aktivitas mahasiswa yang dipilih, klik tombol "Mandiri" yang ada pada box Assessment.

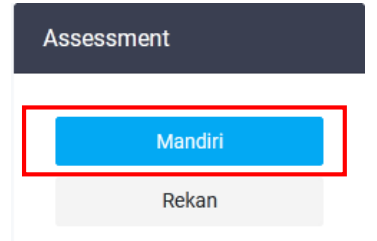

Selanjutnya Dosen akan melihat tampilan untuk melihat daftar Penilaian Mandiri (terhadap dirinya sendiri) dari Mahasiswa yang dipilih sebelumnya.

| Asesme | n Man   | idiri  |              |                       |           |                       |         |          |   |                       |
|--------|---------|--------|--------------|-----------------------|-----------|-----------------------|---------|----------|---|-----------------------|
| Show   | 25      | ~      | entries      |                       |           |                       | Search: |          |   |                       |
| No.    |         | ≁Ψ     | Tanggal      | $\uparrow \downarrow$ | Minggu Ke | $\uparrow \downarrow$ | Detail  |          |   | $\uparrow \downarrow$ |
| 1      |         |        | 26 June 2021 |                       | 11        |                       | e v     | liew     |   |                       |
| Showir | ng 1 to | 1 of 1 | 1 entries    |                       |           |                       |         | Previous | 1 | Next                  |

Gambar 18. Tampilan penilaian mandiri Mahasiswa

Untuk melihat poin poin penilaian yang sudah dilakukan oleh Mahasiswa, DPL bisa melihat melalui menu tombol **View** dan akan tampil sebagai berikut:

| Assesmen I           | Mandiri                                                                                                    |
|----------------------|----------------------------------------------------------------------------------------------------|
| Tanggal<br>Minggu Ke | : 26 Jun 21<br>: 11                                                                                                    |
| No.                  | Pertanyaan                                                                                                    |
|                      | Efektifitas pembelajaran yang dilakukan terhadap siswa                                                                                                    |
| 1                    | Jawaban<br>1 O Pembelajaran yang saya lakukan tidak sesuai dengan rencana<br>2 O Pembelajaran yang saya lakukan sesuai rencana namun siswa yang memenuhi KKM kurang dari 50%<br>3 O Pembelajaran yang saya lakukan sesuai rencana serta menunjukkan hasil 50-75% siswa memenuhi KKM<br>4 © Pembelajaran yang saya lakukan sesuai rencana serta menunjukkan hasil lebih dari 75% memenuhi KKM |

Gambar 19. Tampilan poin poin penilaian mandiri Mahasiswa

Pada menu penilaian Mandiri tersebut DPL hanya bisa melihat saja, tidak bisa merubah maupun memberi saran penilaian.

# Lihat Penilaian Rekan

DPL dapat melihat hasil Mahasiswa melakukan penilaian untuk rekan atau sejawatnya dengan klik tombol "**Rekan**" pada box Assessment.

| , | Assessment |  |  |  |  |
|---|------------|--|--|--|--|
|   | Mandiri    |  |  |  |  |
|   | Rekan      |  |  |  |  |

Selanjutnya Dosen akan melihat tampilan Penilaian Rekan terhadap Mahasiswa yang dipilih sebelumnya.

| Asesm | nen Reka    | n      |              |                      |           |                       |               |      |                       |
|-------|-------------|--------|--------------|----------------------|-----------|-----------------------|---------------|------|-----------------------|
| Shov  | <b>v</b> 25 | ~      | entries      |                      |           |                       | Search:       |      |                       |
| N     | 0.          | ^ ↓    | Tanggal      | $\wedge  \downarrow$ | Minggu Ke | $\uparrow \downarrow$ | Detail        |      | $\uparrow \downarrow$ |
| 1     |             |        | 26 June 2021 |                      | 11        |                       | R View        |      |                       |
| 2     |             |        | 26 June 2021 |                      | 11        |                       | € View        |      |                       |
| 3     |             |        | 26 June 2021 |                      | 11        |                       | <b>€</b> View |      |                       |
| 4     |             |        | 26 June 2021 |                      | 11        |                       | € View        |      |                       |
| 5     |             |        | 26 June 2021 |                      | 11        |                       | <b>€</b> View |      |                       |
| 6     |             |        | 26 June 2021 |                      | 11        |                       | <b>≪</b> View |      |                       |
| Sho   | wing 1 to   | 6 of 6 | o entries    |                      |           |                       | Previo        | us 1 | Next                  |

Gambar 20. Tampilan penilaian dari rekan Mahasiswa

Untuk melihat poin poin penilaian rekan yang sudah dilakukan oleh Mahasiswa, DPL bisa melihat melalui menu tombol **View.** Tampilan Asesmen Rekan pada bagian atas informasi nama rekan Mahasiswa yang melakukan penilaian, tanggal dan minggu ke berapa penilaian tersebut dilakukan. Kemudian bagian bawah adalah poin poin penilaian.

| Assesmen Rekar                | 1                                                                                                    |            |
|-------------------------------|----------------------------------------------------------------------------------------------------|------------|
| Rekan<br>Tanggal<br>Minggu Ke | : locourante de la companya de la companya de la compan<br>Esta de la companya de la companya de la companya de la companya de la companya de la companya de la companya de |            |
| No.                           |                                                                                                    | Pertanyaan |
| Efekti                        | fitas pembelajaran yang dilakukan terhadap siswa                                                                                                    |            |

Gambar 21. Tampilan poin penilaian dari rekan Mahasiswa

Pada menu Penilaian Rekan tersebut DPL hanya bisa melihat saja, tidak bisa merubah maupun memberi saran penilaian.

## Tambah Assessment Mahasiswa

DPL dapat melakukan Penilaian atau Assessment terhadap Mahasiswa dengan klik tombol "Buat Assessment" pada box Assessment Dosen.

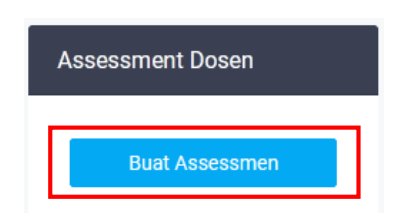

Selanjutnya Dosen akan melihat tampilan berupa tabel berikut

| 🕀 Kerjakan Asses | smen    |              |             |          |         |      |                       |
|------------------|---------|--------------|-------------|----------|---------|------|-----------------------|
| Show 25 🗸        | entries |              |             |          | Search: |      |                       |
| No. ∻↓ Ta        | anggal  | Minggu<br>Ke | <b>ل</b>    | Detail   | ÷ 4     | Aksi | $\uparrow \downarrow$ |
|                  |         | No data      | a available | in table |         |      |                       |

Gambar 22. Tampilan daftar penilaian DPL terhadap Mahasiswa

Untuk melakukan Asesmen/penilaian terhadap Mahasiswa yang dipilih, Dosen klik tombol

| "+ Kerjakan Assesmen"  | ⊕ Kerjakan Assesmen | lalu akan muncul pop-up yang berisi  |
|------------------------|---------------------|--------------------------------------|
| pertanyaan dan pilihan |                     | jawaban seperti pada gambar berikut. |

| Assesmer  | ien Dosen                                                                                                    | ×        |  |  |
|-----------|----------------------------------------------------------------------------------------------------|----------|--|--|
| Tanggal   |                                                                                                    |          |  |  |
| dd/mm/y   | /уууу 🗖                                                                                                    |          |  |  |
| Minggu Ke | te                                                                                                    |          |  |  |
|           |                                                                                                    |          |  |  |
| No.       | Per                                                                                                    | rtanyaan |  |  |
|           | Rasional rencana kegiatan                                                                                                    |          |  |  |
| 1         | Jawaban<br>1 O Rasional kegiatan disusun tidak berdasarkan hasil observasi awal<br>2 O Rasional kegiatan disusun berdasarkan hasil observasi awal, sesuai dengan situasi dan kondisi sekolah, namun tidak diuraikan dengan lengkap dan rinci<br>3 O Rasional kegiatan disusun berdasarkan hasil observasi awal, sesuai dengan situasi dan kondisi sekolah,diuraikan lengkap dan rinci<br>4 O Rasional kegiatan disusun berdasarkan hasil observasi awal, sesuai dengan situasi dan kondisi sekolah,diuraikan lengkap dan rinci |          |  |  |
|           | Kelayakan rencana kegiatan                                                                                                    |          |  |  |

Gambar 23. Tampilan poin penilaian DPL terhadap Mahasiswa

Terdapat beberapa hal yang perlu diperhatikan oleh DPL saat memberikan penilaian terhadap Mahasiswa:

- 1. Setiap pertanyaan bersifat wajib untuk diisi.
- 2. Untuk pertanyaan yang bersifat pilihan, DPL hanya bisa memilih salah satu jawaban yang dirasa sesuai dengan poin pertanyaannya.

| Rasional rencana kegiatan                                                                                                    |
|----------------------------------------------------------------------------------------------------|
| Jawaban                                                                                                    |
| 1 $\odot$ Rasional kegiatan disusun tidak berdasarkan hasil observasi awal                                                                               |
| 2 🔿 Rasional kegiatan disusun berdasarkan hasil observasi awal, sesuai dengan situasi dan kondisi sekolah, namun tidak diuraikan dengan lengkap dan rinc |
| 3 🖲 Rasional kegiatan disusun berdasarkan hasil observasi awal, sesuai dengan situasi dan kondisi sekolah,diuraikan lengkap dan rinci                    |
| 4 🔿 Rasional kegiatan disusun berdasarkan hasil observasi awal, sesuai dengan situasi dan kondisi sekolah,diuraikan sangat lengkap dan rinci             |
|                                                                                                    |

Setelah DPL mengisi form penilaian (sekitar 25 poin penilaian) ketika klik tombol "**Save**" yang ada pada bagian akhir form untuk menyimpan penilaian. Jika memilih tombol "**Cancel**" atau pop-up secara tiba-tiba tertutup maka Dosen harus mengisi form kembali dari awal.

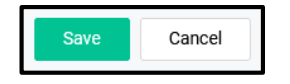

## Laporan Dosen

Terdapat tiga jenis Laporan yang dapat diinput oleh DPL selama program berjalan, yaitu :

- 1. Laporan Penyerahan ke Dinas.
- 2. Laporan Penyerahan ke Sekolah.
- 3. Sharing Session, adalah Laporan yang dilakukan oleh DPL ketika mengadakan sharing session dengan Mahasiswa yang dibimbingnya.

Laporan yang telah dibuat akan digunakan oleh tim Kampus Mengajar untuk Laporan selama program berjalan.

# **Daftar Laporan**

DPL dapat membuat laporan atau melihat daftar Laporan yang sudah diinput dengan klik icon 🙁 pada tabel daftar Penawaran Kegiatan.

| Kampus<br>Merdeka                                  | ≡                                                                              |                 |
|----------------------------------------------------|--------------------------------------------------------------------------------|-----------------|
| JOKO SUBUR                                         | Daftar Penawaran Kegiatan<br>show 25 v entries                                 | Search:         |
| joko.subur@hangtuah.ac.id<br>Universitas Hang Tuah | No ⇔ Vama Kegiatan ↔ Nama Program                                              | ↑↓ Aksi .<br>↑↓ |
| යි Dashboard                                       | 1 Kampus Mengajar Angkatan 1 Tahun 2021 Kampus Mengajar                        | <u> *</u>       |
| 戻 Kegiatan                                         | 2 Kampus Mengajar Angkatan 2 Tahun 2021 Kampus Mengajar                        | 22 <b>+2</b>    |
| <u>़</u> Peserta Kegiatan                          | 3 Pertukaran Mahasiswa Merdeka Angkatan 1 Pertukaran Mahasiswa Merdeka<br>2021 | <u>88</u>       |
| 戻 Registrasi Dosen                                 | Showing 1 to 2 of 2 entries                                                    | Previous 1 Next |
| <u>Ω</u> Status Aplikasi                           |                                                                                |                 |

Gambar 24. Tampilan menu DPL untuk membuat dan melihat laporan

Selanjutnya DPL akan melihat tampilan daftar laporan yang sudah diinput, apabila belum ada laporan yang diinput maka daftar masih kosong.

| Laporan "Kampus Mengajar Angkatan 1 2021" |            |                                     |                                                                                                    |                       |        |                       |                                    |
|-------------------------------------------|------------|-------------------------------------|----------------------------------------------------------------------------------------------------|-----------------------|--------|-----------------------|------------------------------------|
|                                           |            |                                     |                                                                                                    |                       | ⊕ Tam  | bah                   |                                    |
| Show 25                                   | √ entries  |                                     | Search:                                                                                                    |                       |        |                       |                                    |
| No ↑∻                                     | Tanggal ↑↓ | Jenis<br>Laporan ^↓                 | Keterangan                                                                                                    | $\uparrow \downarrow$ | Action | $\uparrow \downarrow$ |                                    |
| 1                                         | 2021-03-22 | Laporan<br>Penyerahan Ke<br>Dinas   | Pada tanggal 22 Maret 2021 para Mahasiswa hadir di kantor Dinas Pendidikan Ka<br>Mojokerto.Diterima dengan baik, diberikan pengarahan sebentar oleh Kepala Dina<br>kemudian dilanjutkan dengan diskusi dengan Bapak Didik Suharto, selaku Kasuba<br>Umum dan Kepegawaian.                                                                                                    | ib.<br>is,<br>ig      |        |                       | -→ Edit laporan<br>→ Hapus laporan |
| 2                                         | 2021-03-27 | Laporan<br>Penyerahan Ke<br>Sekolah | Pada tanggal 27 Maret 2021, saya selaku DPL pada kegiatan kampus mengajar di<br>SDI Al Hikmah Jetis Mojokerto, berkunjung ke lokasi untuk menyampaikan progra<br>kegiatan kampus mengajar sekaligur menyerahkan para Mahasiswa untuk<br>melaksanakan kegiatan kampus mengajar di sekolah tersebut. Pada kegiatan ini<br>kami disambut dengan baik oleh pinat sekolah, yaitu Ibu Umi, M.Pd. selaku ketua<br>yayasan yang menaungi sekolah dan disambut juga Ibu Siti Makhumah, S.Pd.I.<br>Selaku kepala sekolah SDI Al Hikmah. | i<br>m                | -      |                       |                                    |

Gambar 25. Tampilan daftar laporan DPL

Apabila laporan yang sudah diinput hendak diedit, maka DPL bisa memilih menu tombol Edit Laporan. Apabila laporan ingin hapus, maka DPL bisa memilih menu tombol hapus laporan.

# Tambah Laporan

Untuk menambah Laporan baru, DPL klik tombol "+ Tambah" pada tabel Laporan

① Tambah

|               |            |                                     |                                                                                                    |                       | 🕀 Tamba  |
|---------------|------------|-------------------------------------|----------------------------------------------------------------------------------------------------|-----------------------|----------|
| <b>iow</b> 25 | ✓ entries  |                                     | Search:                                                                                                    |                       |          |
| No ↑↓         | Tanggal ↑↓ | Jenis<br>Laporan ↑↓                 | Keterangan                                                                                                    | $\uparrow \downarrow$ | Action 1 |
| 1             | 2021-03-22 | Laporan<br>Penyerahan Ke<br>Dinas   | Pada tanggal 22 Maret 2021 para Mahasiswa hadir di kantor Dinas Pendidikan K<br>Mojokerto. Diterima dengan baik, diberikan pengarahan sebentar oleh Kepala Din<br>kemudian dilanjutkan dengan diskusi dengan Bapak Didik Suharto, selaku Kasub<br>Umum dan Kepegawaian.                                                                                                    | ab.<br>as,<br>ag      | /        |
| 2             | 2021-03-27 | Laporan<br>Penyerahan Ke<br>Sekolah | Pada tanggal 27 Maret 2021, saya selaku DPL pada kegiatan kampus mengajar o<br>SDI Al Hikmah Jetis Mojokerto, berkunjung ke lokasi untuk menyampaikan progr<br>kegiatan kampus mengajar sekaligur menyerahkan para Mahasiswa untuk<br>melaksanakan kegiatan kampus mengajar di sekolah tersebut. Pada kegiatan ini<br>kami disambut dengan baik oleh pinat sekolah, yaitu Ibu Umi, M-d. selaku ketua<br>yayasan yang menaungi sekolah dan disambut juga Ibu Siti Makhumah, S.Pd.I.<br>Salaku kanala sekolah SDI Al Hirmah | di<br>am<br>I         | -        |

Gambar 25. Tampilan daftar laporan DPL menu tambah laporan

Dalam hal ini DPL membuat atau menambahkan laporan, antara lain:

- 1. Laporan Penyerahan ke Dinas, satu kali.
- 2. Laporan Penyerahan ke Sekolah, satu kali.
- 3. Sharing Session, setiap melakukan sesi shearing season dengan Mahasiswa.

### Ketika memilih menu "+ Tambah" Lalu akan muncul pop-up seperti berikut

|     | Upload Laporan                | × |
|-----|-------------------------------|---|
|     | Kategori Laporan              |   |
|     | Choose                        | ~ |
|     |                               |   |
|     | Laporan Penyerahan Ke Dinas   |   |
| eni | Laporan Penyerahan Ke Sekolah |   |
| cyi | Sharing Session               | _ |

Gambar 26. Tampilan pilihan laporan yang akan ditambahkan

Kemudian akan muncul form isian yang harus kita isi, tampilan sebagai berikut 1. Isian Laporan Penyerahan Ke Dinas

| Upload Laporan                      | × |
|-------------------------------------|---|
| Kategori Laporan                    |   |
| Laporan Penyerahan Ke Dinas         | ~ |
| Tanggal Kegiatan *                  |   |
| mm / dd / уууу                      |   |
| Nama Dinas *                        |   |
|                                     |   |
| Penerima *                          |   |
|                                     |   |
| Foto Kegiatan (.jpg, .jpeg, .png) * |   |
| (Maksimum file 8Mb)                 |   |
| Browse No file selected.            |   |
| Testimoni Dinas *                   |   |
|                                     |   |
|                                     |   |

Gambar 27. Tampilan isian laporan Penyerahan Ke Dinas

Isian pada laporan penyerahan ke dinas semua wajib diisi, antara lain:

- ✓ Tanggal kegiatan
- ✓ Nama Dinas
- ✓ Penerima
- ✓ Foto kegiatan (dokumentasi saat penyerahan), file .jpg, .jpeg, .png, Maksimal ukuran file 8Mb
- ✓ Testimoni Dinas
- ✓ Deskripsi Kegiatan

### 2. Isian laporan penyerahan ke sekolah

| Upload Laporan                                             | × |
|------------------------------------------------------------|---|
| Kategori Laporan<br>Laporan Penyerahan Ke Sekolah          | ~ |
| Tanggal Kegiatan * mm / dd / yyyy                          |   |
| Nama Sekolah *Pilih SD                                     | v |
| Penerima *                                                 |   |
| Foto Keglatan (.jpg, .jpeg, .png) *<br>(Maksimum file 8Mb) |   |
| Browse                                                     |   |
|                                                            |   |
|                                                            |   |
|                                                            |   |

Gambar 28. Tampilan isian laporan Penyerahan Ke Sekolah

Isian pada laporan penyerahan ke sekolah semua wajib diisi, antara lain:

- ✓ Tanggal kegiatan
- ✓ Nama Sekolah
- ✓ Penerima
- ✓ Foto kegiatan (dokumentasi saat penyerahan), file .jpg, .jpeg, .png, Maksimal ukuran file 8Mb
- ✓ Deskripsi Kegiatan

### 3. Isian laporan shearing season

| Upload Laporan            |   |
|---------------------------|---|
|                           |   |
| Kategori Laporan          |   |
| Sharing Session           | ~ |
| Tanggal Kegiatan *        |   |
| mm / dd / yyyy            |   |
| Minggu Ke-                |   |
| Choose                    | v |
| Lampiran (.pdf)           |   |
| (Maksimum file 8Mb)       |   |
| Browse) No file selected. |   |
| Deskripsi Kegiatan *      |   |
|                           |   |
|                           |   |

Gambar 29. Tampilan isian laporan Shearing Season

Isian pada laporan shearing season semua wajib diisi, antara lain:

- ✓ Tanggal kegiatan
- ✓ Minggu Ke
- ✓ Lampiran file laporan dalam format file PDF, Maksimal ukuran file 8Mb
- ✓ Deskripsi Kegiatan

| Setelah selesai mengisi isian laporan untuk menyimpan silahkan klik tor        | nbol " <b>S</b> | ave"   | Save | Cancel |
|--------------------------------------------------------------------------------|-----------------|--------|------|--------|
| Apabila isian batal tidak disimpan maka silahkan klik tombol " <b>Cancel</b> " | Save            | Cancel | 1    |        |

#### 4. Registrasi Dosen

Pada menu ini berisi informasi pilihan program kegiatan MBKM yang bisa diikuti oleh Dosen maupun Mahasiswa

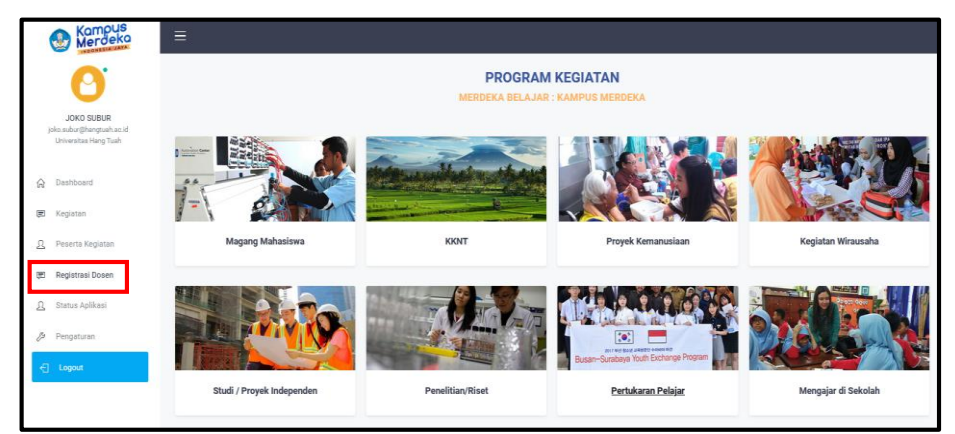

Gambar 30. Tampilan menu Registrasi Dosen

#### 5. Status Aplikasi

Menampilkan informasi status program kegiatan yang diikuti

| Kompus<br>Merdeka                       | ≡                       |                                                                                                    |
|-----------------------------------------|-------------------------|----------------------------------------------------------------------------------------------------|
| 0                                       | Daftar Status Aplikasi  |                                                                                                    |
| JOKO SUBUR<br>joko.subur@hangtuah.ac.id | Kampus Mengajar Angkata | tan 1 Tahun 2021                                                                                    |
| Universitas Hang Tuah                   | Status                  | :                                                                                                   |
| ☆ Dashboard                             | Tgl. Registrasi         | : 06 May 2021                                                                                       |
| 戻 Kegiatan                              |                         |                                                                                                    |
| <u>Ω</u> Peserta Kegiatan               | Kampus Mengajar Angkata | tan 2 Tahun 2021                                                                                    |
| 🗩 Registrasi Dosen                      |                         |                                                                                                    |
| <u>,</u> Status Aplikasi                | Status                  | : Selamat Anda sudah terdaftar sebagai Dosen Pembimbing. Klik DISINI untuk keterangan lebih lanjur. |
| A Deposituren                           | Tgl. Registrasi         | : 30 Jun 2021                                                                                       |
| / Penyaturan                            | Mitra/Lembaga           | REGISTERED                                                                                          |
| 슈 Logout                                |                         |                                                                                                    |

Gambar 31. Tampilan menu Status Aplikasi

### 6. Pengaturan

Pada menu ini berisi informasi data diri DPL, sekiranya belum lengkap bisa diisi untuk dilengkapi kemudian klik tombol "**Update**"

| Merceka                                            |                                |                                    |  |
|----------------------------------------------------|--------------------------------|------------------------------------|--|
| JOKO SUBUR                                         |                                | Details Info Photo Change Password |  |
| joko.subur@hangtuah.ac.id<br>Universitas Hang Tuah | JOKO SUBUR<br>Dosen Pembimbing | Nama Langkap<br>Joko Steur         |  |
| ☆ Dashboard                                        |                                | Jenis Kelamin 💿 Pria 🛛 Wanita      |  |
| Regiatan Ω Peserta Kegiatan                        |                                | Tempat Lahir<br>NGANJUK            |  |
| <ul> <li>Registrasi Dosen</li> </ul>               |                                | Tanggal Lahir                      |  |
| <u>0</u> Status Aplikasi                           |                                | 06 / 14 / 1982 0                   |  |
| 🖉 Pengaturan                                       |                                | Rekening Prihadi                   |  |
| E Logout                                           |                                | Trending - Ingen                   |  |
|                                                    |                                | John Subar                         |  |
|                                                    |                                | Nama Bank                          |  |
|                                                    |                                | No. Rekening                       |  |
|                                                    |                                | 8                                  |  |
|                                                    |                                | Update Cancel                      |  |

Gambar 32. Tampilan menu Pengaturan

--- === Selesai & Semoga Bermanfaat ===---

Ringkasan langkah penggunaan menu aplikasi MBKM (Kampus Mengajar) bagi DPL

#### 1. Melihat laporan Mahasiswa

Login >> Menu Peserta Kegiatan >> pilih kegiatan dan menu Data DPL (icor 🤽 ) >> pilih Mahasiswa dan menu Aktivitas 💿 Aktivitas

## 2. Membuat laporan DPL

Login >> Menu Peserta Kegiatan >> pilih kegiatan dan menu Laporan (icon \*\* ) >> pilih menu "+ Tambah" • Tambah

Daftar pustaka

- 1. User.Guide.Dosen.-.Fitur.Laporan.pdf, Panduan dari website MBKM, Link: <u>https://kampusmerdeka.kemdikbud.go.id/web/download/User.Guide.Dosen.-</u> <u>.Fitur.Laporan.pdf</u>
- 2. Aplikasi website MBKM
- 3. Pengalaman penulis saat menjadi DPL KM-1

Surabaya, 25 Juli 2021 Penulis,

Joko Subur, S.T., M.T. DPL – Universitas Hang Tuah